### **Renewing a CDL Training Instructor Authorization**

Step 1 – Log into your account. Select **Professional Licenses**.

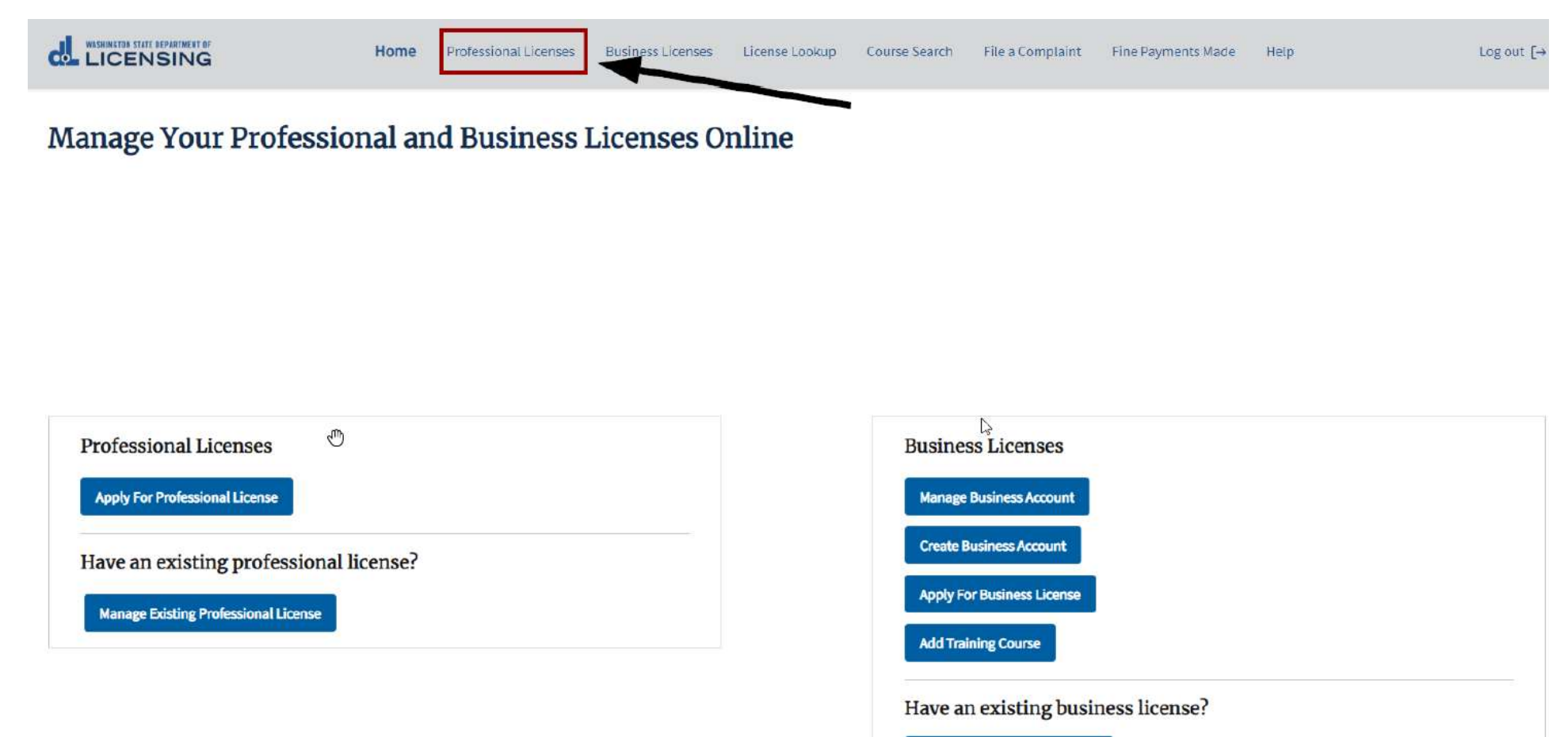

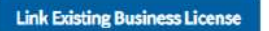

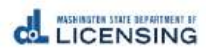

### Step 1 – Select **Renew.**

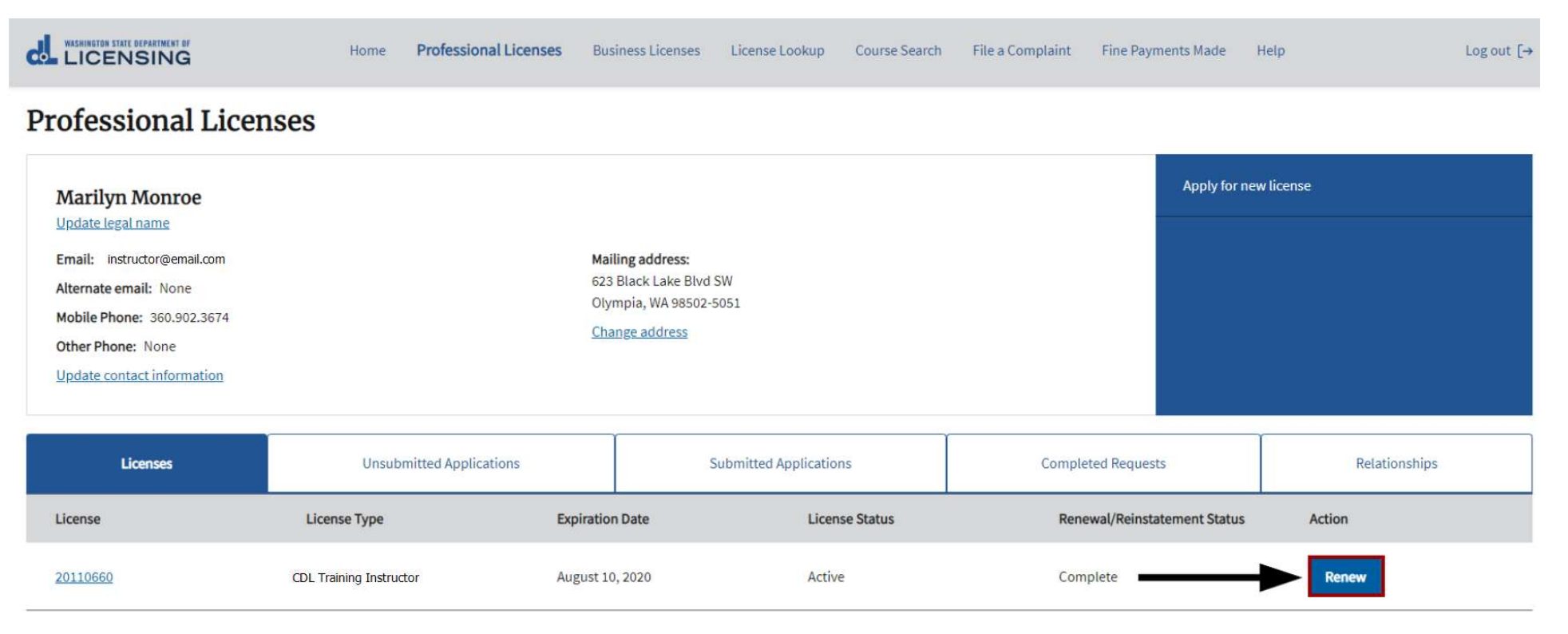

Step 3 – Gather your Files.

If you indicate anything has **changed** since your initial application, you will need:

- 1. Proof of current out-of-state CDL, if applicable
- 2. Proof of previous out-of-state CDL, if applicable
- Step 4 Answer the **Eligibility** questions, then select **Proceed**.

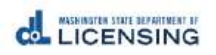

Step 5 – Verify Full Legal Name & Personal Identification Information.

| Tour Full Legal Name                                                                                                    |  |
|----------------------------------------------------------------------------------------------------|--|
| * First Name                                                                                                    |  |
| Marilyn                                                                                                    |  |
| Middle Name                                                                                                    |  |
|                                                                                                    |  |
| * Last Name                                                                                                    |  |
| Monroe                                                                                                    |  |
| Suffix                                                                                                    |  |
|                                                                                                    |  |
| Tour Personal Identification Information                                                                                                    |  |
| * Birthdate                                                                                                    |  |
| * Birthdate<br>Jul 1, 1955<br>* Driver's License Number                                                                                                    |  |
| * Birthdate<br>Jul 1, 1955<br>* Driver's License Number<br>MONROMJ955XX                                                                                                    |  |
| * Birthdate<br>Jul 1, 1955<br>* Driver's License Number<br>MONROMJ955XX<br>* State of Drivers License Issuance                                                                                            |  |
| * Birthdate<br>Jul 1, 1955<br>* Driver's License Number<br>MONROMJ955XX<br>* State of Drivers License Issuance<br>WA                                                                                      |  |
| * Birthdate<br>Jul 1, 1955<br>* Driver's License Number<br>MONROMJ955XX<br>* State of Drivers License Issuance<br>WA<br>* Driver License Issuance Date                                                    |  |
| * Birthdate<br>Jul 1, 1955<br>* Driver's License Number<br>MONROMJ955XX<br>* State of Drivers License Issuance<br>WA<br>* Driver License Issuance Date<br>Feb 1, 2016                                     |  |
| * Birthdate<br>Jul 1, 1955<br>* Driver's License Number<br>MONROMJ955XX<br>* State of Drivers License Issuance<br>WA<br>* Driver License Issuance Date<br>Feb 1, 2016<br>* Driver License Expiration Date |  |

Step 6 – Verify Contact Information

# **Your Contact Information**

\* Phone

#### 360.902.3674

Check if you have a foreign phone number

**Other Phone** 

\* Email

test@dol.wa.gov

Other Email

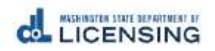

## Step 7 – Verify **Mailing Address,** then Select **Continue**.

| Your Mailing Address   |                                |
|------------------------|--------------------------------|
| * Country              |                                |
| United States          |                                |
| * Address Line 1       |                                |
| 623 Black Lake Blvd SW |                                |
| Address Line 2         |                                |
|                        |                                |
| *City                  |                                |
| Olympia                |                                |
| * State                |                                |
| WA ÷                   |                                |
| * ZIP                  |                                |
| 98502-5051             |                                |
| * County               |                                |
| Thurston *             | ×                              |
| Validate Address       |                                |
|                        |                                |
|                        |                                |
|                        | Save And Submit Later Continue |

Step 8 – Answer Military Questions, then Select Continue.

| •                                                     | O                                                      | O                                                            | O                                                  |                       | 0                    |
|-------------------------------------------------------|--------------------------------------------------------|--------------------------------------------------------------|----------------------------------------------------|-----------------------|----------------------|
| Personal<br>Information                               | License<br>Information                                 | Endorsement                                                  | Attachments                                        |                       | Review and<br>Submit |
| Military Questions                                    |                                                        |                                                              |                                                    |                       |                      |
| *) am a current or former member of the arm<br>Yes No | ed forces, the United States Public Health Service Com | missioned Corps, or the Merchant Marines of the United Si    | tates.                                             |                       |                      |
| *I am a current or former spouse or registere Ves No  | d domestic partner of a military member, and I have ar | existing license in this profession from another state. My s | pouse/partner is being transferred and I am moving | g to Washington.      |                      |
|                                                       |                                                        |                                                              |                                                    |                       |                      |
| Back                                                  | ٩                                                      |                                                              |                                                    | Save And Submit Later | Continue             |

Step 9 – Under Actions, selec the Down Arrow, then select Renew or Remove for each Endorsement Type. Then select Continue.

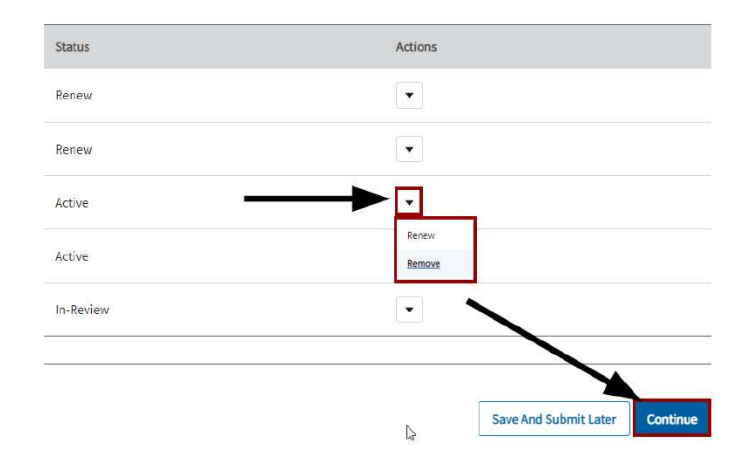

Step 10 - If needed, Upload the **Required Attachments**, then Select **Continue**.

Step 11 – **Review** the Renewal Application, Sign your **legal name**, and then select **Continue**.

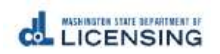